# **Students Services Module within iCloud**

**Step1.** Login to iCloud with university login credentials

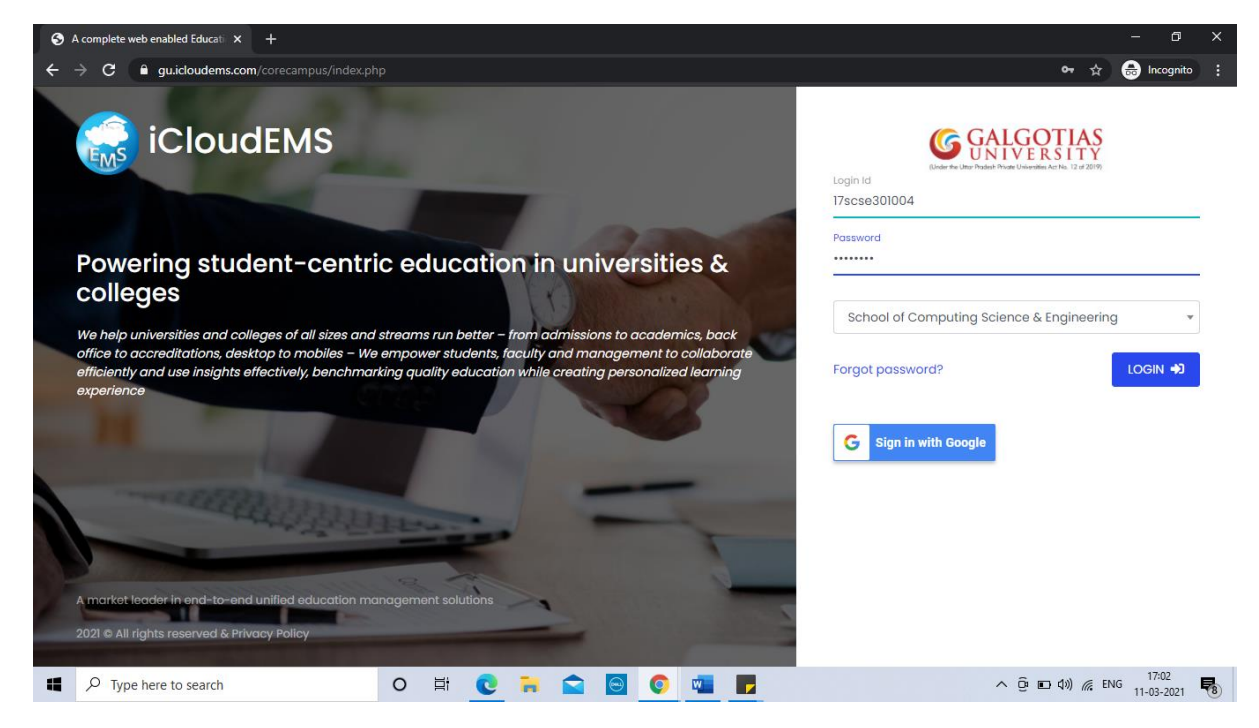

Step2. Click on Students services

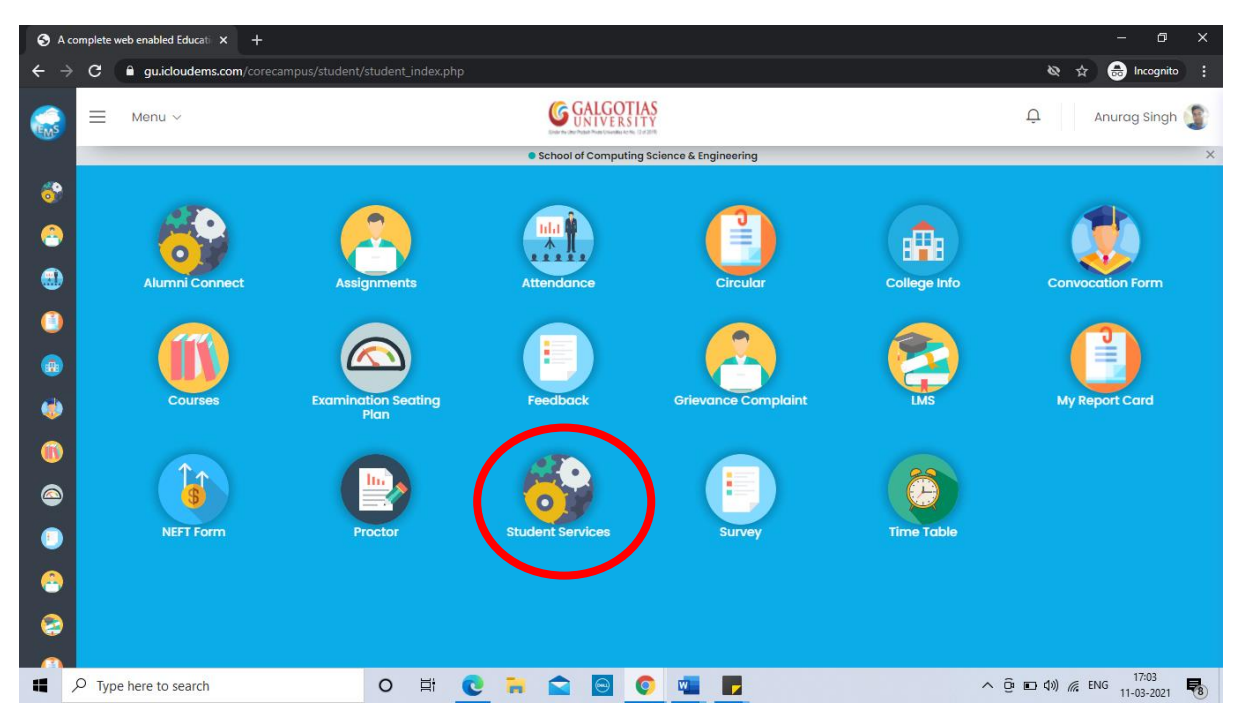

| 🕄 A co                          | mplete web enabled Educati × +   |                                                         | - 0 X                                  |
|---------------------------------|----------------------------------|---------------------------------------------------------|----------------------------------------|
| $\leftrightarrow$ $\rightarrow$ | C                                | dentServices/StudentServices.php                        | 🔌 🕁 👼 Incognito 🗄                      |
|                                 | E Menu ~                         | <b>GALGOTIAS</b>                                        | 📮 🛛 Anurag Singh 瀪                     |
| <b>i</b>                        | Student Services 🕅 Home          |                                                         |                                        |
| 3                               | Administrative Services          |                                                         |                                        |
| (1)                             | Apply For ID Card                |                                                         |                                        |
| ٢                               | Edit ID Card  Transport Services |                                                         |                                        |
| ۵                               | Library Services C               |                                                         |                                        |
| •••                             | Training Services                | Welcome to Student Services. Click on any Service on t  | the left side to Regin with            |
| •                               | Placement Services               | welcome to student services , click on dry service on t | the felt side to begin with            |
| 2                               | Event Participation Information  |                                                         |                                        |
| 2                               | 2                                |                                                         |                                        |
|                                 | O Type here to search            | D Ħ <u>e</u> 🖬 🕿 🗃 💶 📕                                  | へ Ĝ ED (い) 候 ENG 17:03<br>11-03-2021 🐻 |

Step3. Applying for ID-Card click to administrative services and click on Apply for ID-Card.

Step4. First Apply and then Edit the details for ID Cards

|                            |          | CALCOTIAS                       |                                               |                             |
|----------------------------|----------|---------------------------------|-----------------------------------------------|-----------------------------|
| Menu 🗸                     |          | G GALGOTIAS<br>UNIVERSITY       |                                               | Q Anurag S                  |
|                            |          | School of Computing Science     | & Engineering                                 |                             |
| Student Services 🍈         | Home     |                                 |                                               |                             |
| MAIN MENU                  |          |                                 |                                               |                             |
| Administrative Services    | ⊘        | 🖻 Apply For ID Card             |                                               |                             |
| Apply For ID Card          |          | Application Type *              | Admission Year *                              | Photograph Upload           |
|                            |          | Select -                        | Select -                                      | Choose Files No file chosen |
| > Edit ID Card             |          |                                 | Permanent Address *                           | City *                      |
| Transport Services         | ⊘        |                                 |                                               |                             |
| Library Services           | •        | Select                          |                                               |                             |
| Training Services          | •        | Re-enrolled student             | State *                                       | Postal Code *               |
| Placement Services         |          | Replacement of Lost/Stolen Card |                                               |                             |
| Financial Services         |          | Replacement of Damaged I-Card   | Upload FIR Report for Stolen Identity<br>Card |                             |
|                            |          |                                 | Choose Files No file chosen                   |                             |
| Event Participation Inform | nation 📀 |                                 |                                               |                             |

| 🕄 A 🛛                           | 🗞 A complete web enabled Educal: x + - 🗖 X |                                     |                                                     |                                       |                             |  |  |  |  |
|---------------------------------|--------------------------------------------|-------------------------------------|-----------------------------------------------------|---------------------------------------|-----------------------------|--|--|--|--|
| $\leftrightarrow$ $\rightarrow$ | С                                          | gu.icloudems.com/corecampus/stude   | udentServices/StudentServices.php#                  |                                       | 🕸 🚖 😸 Incognito 🗄           |  |  |  |  |
|                                 | =                                          | Menu ∨<br>SIUUEIII SEIVICES III Hom | G GALGOTIAS<br>UNIVERSITY                           |                                       | 유 🛛 Anurag Singh 👔          |  |  |  |  |
| <u></u>                         |                                            | MAIN MENU                           |                                                     |                                       |                             |  |  |  |  |
| -                               |                                            | Administrative Services             | Application Type * Adr                              | mission Year *                        | Photograph Upload           |  |  |  |  |
| ٢                               |                                            | Apply For ID Card                   | New Student - 2                                     | 2017-2018 -                           | Choose Files No file chosen |  |  |  |  |
| (                               |                                            | Edit ID Card                        | Present Address • Per                               | manent Address *                      | City *                      |  |  |  |  |
| ٢                               |                                            | Transport Services                  | U-659, Jalvayu Vihar, Pl-<br>2 Greater Naida-201310 | #51,Village:Asagarpur,<br>Post:Satoba | Mathura                     |  |  |  |  |
| ۲                               |                                            | Library Services                    |                                                     | to .                                  | Postal Cade I               |  |  |  |  |
|                                 |                                            | Training Services                   | Mathura                                             | Jttar Pradesh                         | 281004                      |  |  |  |  |
|                                 |                                            | Placement Services                  | Blood Group * Upl                                   | oad FIR Report for Stolen Identity    |                             |  |  |  |  |
|                                 |                                            | Financial Services                  | AB+ve                                               | rd                                    |                             |  |  |  |  |
| -                               |                                            | Event Participation Informatio      |                                                     | Choose Files No file chosen           |                             |  |  |  |  |
| 8                               |                                            | 2                                   |                                                     | 🚯 No data added                       | Sove 🖬                      |  |  |  |  |
|                                 | ρ<br>Γ                                     | Type here to search                 | 0 🖽 💽 🐂 🚖 🙆 🔍 📹                                     |                                       | ^ @ ■ \$) @ ENG 17:06       |  |  |  |  |

## Step5. Fill the details required for ID card and Save

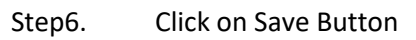

| S A c                           | omplete web enabled Education × +       |                                                     | - 0 ×                       |
|---------------------------------|-----------------------------------------|-----------------------------------------------------|-----------------------------|
| $\leftrightarrow$ $\rightarrow$ | C  gu.icloudems.com/corecampus/student/ | StudentServices/StudentServices.php#                | 🗞 🕁 🈁 Incognito 🚦           |
|                                 |                                         | <b>G GALGERTIAS</b>                                 | ب Anurag Singh 🗊            |
| <b>8</b>                        | MAIN MENU                               | C Apply For ID Card                                 |                             |
| - 🙆                             | Administrative Services                 |                                                     | Direte ensuch Unional       |
|                                 | Apply For ID Card                       | Admission red *                                     | Choose Files No file chosen |
| ۵                               | Edit ID Card                            |                                                     | City *                      |
|                                 | Transport Services                      | o rpur,                                             | Mathura                     |
| ۷                               | Library Services                        | Are you sure?                                       | Postal Coda *               |
| 0                               | Training Services                       | Save Cancel                                         | 281004                      |
|                                 | Placement Services                      | Blood Group * Upload FIR Report for Stolen Identity |                             |
| ۲                               | Financial Services                      | Card Card                                           |                             |
| -                               | Event Participation Information         | Choose mes indine chosen                            |                             |
| 8                               | 2                                       | No data added                                       | Sove <b>id</b>              |
|                                 |                                         | 0 🛱 💽 🧮 😭 💽 💶 F                                     | ^ @ 	 ♥ ) @ ENG 17:07       |

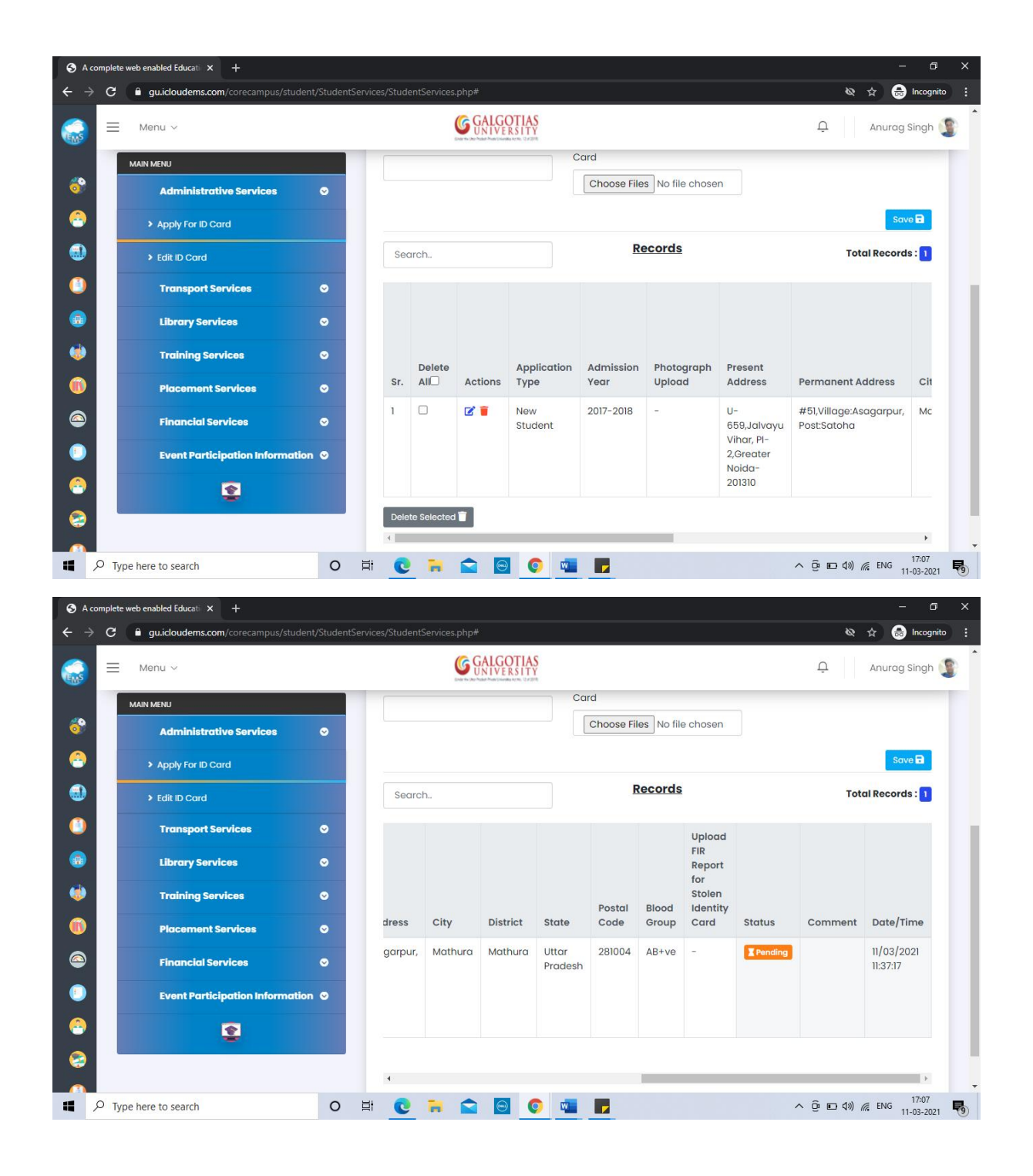

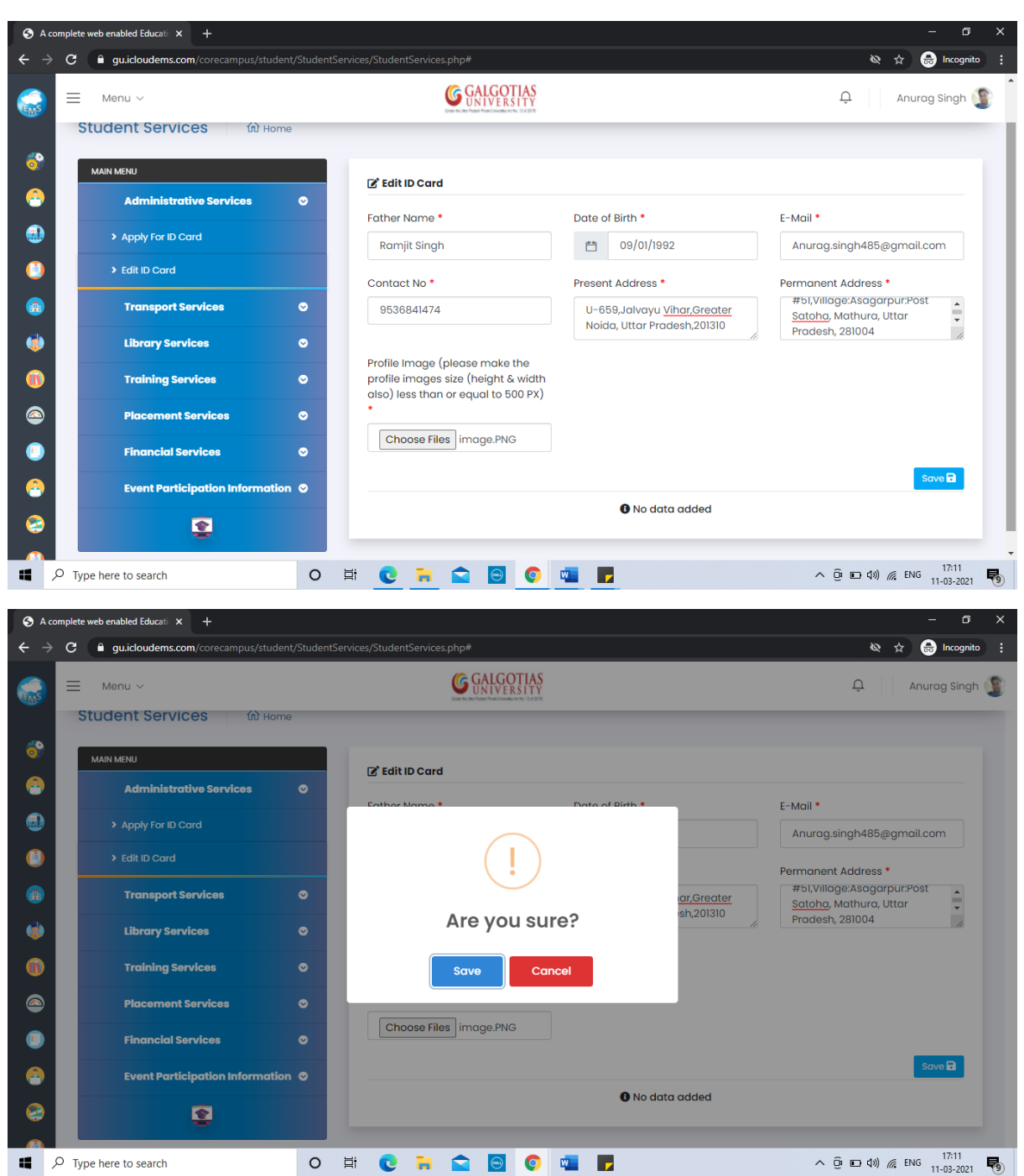

#### Step7. Edit the details that needs correction for ID Cards

| ≡ | Menu 🗸                            |        | 9          | GALGOTIAS<br>UNIVERSITY                        |                                                                         |                             |         | Û       | Anurag Sing            |
|---|-----------------------------------|--------|------------|------------------------------------------------|-------------------------------------------------------------------------|-----------------------------|---------|---------|------------------------|
|   | MAIN MENU Administrative Services | •      |            |                                                |                                                                         | Profile<br>Image<br>(please |         |         |                        |
|   | Apply For ID Card                 |        |            |                                                |                                                                         | the                         |         |         |                        |
|   | > Edit ID Card                    |        |            |                                                |                                                                         | images<br>size<br>(height   |         |         |                        |
|   | Transport Services                | •      |            |                                                |                                                                         | & width<br>also)            |         |         |                        |
|   | Training Services                 | 0      |            | Present                                        |                                                                         | than or<br>equal<br>to 500  |         |         |                        |
|   | Placement Services                | ⊘      | Contact No | Address                                        | Permanent Address                                                       | PX)                         | Status  | Comment | Date/Time              |
|   | Financial Services                | o      | 9536841474 | U-659,Jalvayu<br>Vihar,Greater<br>Noida, Uttar | #51,Village:Asagarpur:Post<br>Satoha, Mathura, Uttar<br>Pradesh, 281004 |                             | Pending |         | 11/03/2021<br>11:41:46 |
|   | Event Participation Informa       | tion © |            | Pradesh,201310                                 |                                                                         |                             |         |         |                        |
|   | 2                                 |        | 4          |                                                |                                                                         |                             |         |         | •                      |

### Step8. You can check the progress of approval of your details

Step9. Students can Check for Library Resource Requirements (Membership Number will be Admission No.)

|                                | inty students. | ervices/statences.php//                     |                                                           |                                                         |  |
|--------------------------------|----------------|---------------------------------------------|-----------------------------------------------------------|---------------------------------------------------------|--|
| E Menu V                       |                | G GALGOTIAS<br>UNIVERSITY                   |                                                           | 📮 🛛 Anurag Singh 🌔                                      |  |
| MAIN MENU                      |                | 🕑 Library Resource Requirement              |                                                           |                                                         |  |
| Administrative Services        | •              |                                             |                                                           |                                                         |  |
| > Apply For ID Card            |                | Library Membership Number *                 | Type of Reference Material<br>Required *                  | Type of Reference Material *                            |  |
|                                |                |                                             | Select                                                    | Select -                                                |  |
| Edit ID Card                   |                |                                             | 00001                                                     |                                                         |  |
| Transport Services             | •              | Title of E-<br>book/book/journal/Conference | Author of Book/Title of Paper in<br>Conference or Journal | Publication of Book/Issue of Journal                    |  |
| Library Services               | •              | Proceeding/Project Report/Thesis            |                                                           |                                                         |  |
| Library Resource Requirement   |                | Edition of Book/Volume of Journal           | Year for Publication of Conference                        | Thesis / Project Report Branch                          |  |
| Reissuance of Library Resource |                |                                             | Proceeding/Journal                                        | Name                                                    |  |
| Training Services              | •              |                                             | Select 🔺                                                  |                                                         |  |
| Training Registration Form     |                | Thesis / Project Report Programme<br>Name   | Thesis/Project Report Batch Detail                        | Issue Date From(Post Request<br>Minimum 1 Day before) * |  |
| > Training Details             |                |                                             |                                                           | (* ?)                                                   |  |
| > Weekly Report Submission     |                | Issue Date To                               |                                                           |                                                         |  |
| Completion Formalities         |                | <u> </u>                                    |                                                           |                                                         |  |

| 🕤 A c             | complete web enabled Educati × +        |                                                                              | - 0 ×                     |
|-------------------|-----------------------------------------|------------------------------------------------------------------------------|---------------------------|
| $\leftrightarrow$ | C   Guicloudems.com/corecampus/student/ | tudentServices/StudentServices.php#                                          | 🕸 🚖 🐽 Incognito 🚦         |
|                   | ≡ Menu ~                                | <b>GALGERTIAS</b>                                                            | 🗘 🛛 Anurag Singh 🧊 🕯      |
|                   |                                         | School of Computing Science & Engineering                                    | ×                         |
| <u></u>           | Student Services 🕅 Home                 |                                                                              |                           |
| 0                 | MAIN MENU                               |                                                                              |                           |
|                   | Administrative Services                 |                                                                              |                           |
|                   | Apply For ID Card                       | Library Membership Number * Accession no of Resource Required to be issues * | Accession No. *           |
|                   | Edit ID Card                            |                                                                              |                           |
|                   | Transport Services                      | Type of Reference Material  Title of E- book/book/journal/Conference         | Issue Date                |
|                   | Library Services                        | Select Proceeding/Project Report/Thesis                                      |                           |
| ٢                 | Library Resource Requirement            | Reissue Date (To) •                                                          |                           |
| •                 | Reissuance of Library Resource          | <b></b>                                                                      |                           |
| -                 | Training Services                       |                                                                              | Save 🖬                    |
| 8                 | Training Registration Form              | O No data added                                                              |                           |
|                   | Training Details                        |                                                                              | ▲ @ ED (1)) @ ENG 17:13 ■ |
|                   | > Type here to search                   |                                                                              | 11-03-2021                |

Step10. Students can fill Training Registration Form and approval by concerned department

| galeodochis.com/corecampus/si | lucenty, students | services, stadentservices.prip" |                          |              |
|-------------------------------|-------------------|---------------------------------|--------------------------|--------------|
| Menu ~                        |                   | G GALGOT<br>UNIVERS             |                          | Q Anurag Sir |
|                               |                   | School of Computing             | ng Science & Engineering |              |
| Student Services              | Home              |                                 |                          |              |
|                               |                   |                                 |                          |              |
| MAIN MENU                     |                   | Training Registration Form      | n                        |              |
| Administrative Services       | ♥                 | Company name *                  | Supervisor Name *        | Contact no * |
| Apply For ID Card             |                   |                                 |                          |              |
| Edit ID Card                  |                   |                                 |                          |              |
| Transport Services            | 0                 | Compry dddress -                |                          | Sidle        |
| Library Services              | o                 |                                 | 1                        |              |
|                               | 0                 | Pincode *                       |                          |              |
|                               |                   |                                 |                          |              |
| Training Registration Form    |                   |                                 |                          | Save         |
| Training Details              |                   |                                 | No data added            |              |
| Weekly Report Submission      |                   |                                 |                          |              |
|                               |                   |                                 |                          |              |

| S A                   | complete web enabled Educati × +                                                                                                    |                                                                      |                                      | - 0 X                        |
|-----------------------|----------------------------------------------------------------------------------------------------|----------------------------------------------------------------------|--------------------------------------|------------------------------|
| <ul> <li>←</li> </ul> | C  gu.icloudems.com/corecampus/student/                                                                                                    | StudentServices/StudentServices.php#                                 |                                      | 🕸 🕁 👼 Incognito 🗄            |
|                       | ≡ Menu ∨                                                                                                    | GALGOTIAS<br>UNIVERSITY<br>Service of Pada Page Services 17, 17 2019 |                                      | 📮 🛛 Anurag Singh 瀪           |
| <u> </u>              | MAIN MENU                                                                                                    | 7 Training Details                                                   |                                      |                              |
| <u> </u>              | Administrative Services                                                                                                    | Compny name *                                                        | City *                               | State •                      |
|                       | Apply For ID Card                                                                                                    |                                                                      |                                      |                              |
|                       | Edit ID Card                                                                                                    | Pincode                                                              | Mentor/Supervisor Name               | Designation •                |
|                       | Library Services                                                                                                    | ~                                                                    |                                      |                              |
| 1                     | Training Services                                                                                                    | Contact No *                                                         | email id *                           | Confirmation Letter (Upload) |
| (1)                   | Training Registration Form                                                                                                    |                                                                      |                                      | Choose Files No file chosen  |
|                       | Training Details                                                                                                    | Training Start Date *                                                | Training End Date                    | Duration (In weeks)          |
| •                     | Weekly Report Submission                                                                                                    |                                                                      |                                      |                              |
| -                     | Completion Formalities                                                                                                    | Supervisor Name (Institute)                                          | Supervisor Designation (Institute) * | Project Assigned             |
| 3                     | Placement Services                                                                                                    | >                                                                    |                                      | Save 🖬                       |
|                       | $\mathcal{P}$ Type here to search                                                                                                    | 0 # 0 7 0 0                                                          | ···                                  | ^ Q: □ (1)) @ ENG 17:14      |
|                       |                                                                                                    |                                                                      |                                      |                              |
| € -                   | complete web enabled Education × +     Guide guided and the guided and the g |                                                                      |                                      | 🔍 🕁 🎰 Incognito 🚦            |
|                       | ≡ Menu ~                                                                                                    | G GALGOTIAS<br>UNIVERSITY                                            |                                      | 🗘 🛛 Anurag Singh 🌘           |
|                       |                                                                                                    | School of Computing Scie                                             | nce & Engineering                    | ×                            |
| <u></u>               | Student Services 🕅 Home                                                                                                    |                                                                      |                                      |                              |
|                       | MAIN MENU                                                                                                    | 🖉 Weekly Report Submission                                           |                                      |                              |
|                       | Administrative Services                                                                                                    | Company name *                                                       | Supervisor Name *                    | Report (From)                |
|                       | Apply For ID Card                                                                                                    |                                                                      |                                      | <b>**</b>                    |
|                       | > Edit ID Card                                                                                                    | Report (To)                                                          | Duration (In weeks)                  | Report Upload                |
|                       | Library Services                                                                                                    | ◆                                                                    |                                      | Choose Files No file chosen  |
|                       | Training Services                                                                                                    | •                                                                    |                                      | Save 🖬                       |
| •                     | Training Registration Form                                                                                                    |                                                                      | Uno data dadea                       |                              |
| -                     | Training Details                                                                                                    |                                                                      |                                      |                              |
| 2                     | Weekly Report Submission                                                                                                    |                                                                      |                                      |                              |
|                       | Completion Formalities                                                                                                    | o # C = S S ()                                                       | <b>•</b>                             | ▲ @ ED \$\\$) @ ENG 17:14    |

| 🕄 A c                           | complete web enabled Educati × +               |                                                         | – o ×                            |
|---------------------------------|------------------------------------------------|---------------------------------------------------------|----------------------------------|
| $\leftrightarrow$ $\rightarrow$ | C  Guicloudems.com/corecampus/student/         | udentServices/StudentServices.php#                      | 🕸 🚖 💼 Incognito 🚦                |
|                                 | ≡ Menu ∨                                       | <b>G</b> GALGOTIAS                                      | 🗘 🛛 Anurag Singh 瀪 🕯             |
|                                 |                                                | School of Computing Science & Engineering               | ×                                |
| <u> </u>                        | Student Services 🕅 Home                        |                                                         |                                  |
| -                               | MAIN MENU                                      |                                                         |                                  |
|                                 | Administrative Services                        | Completion Pormalities                                  |                                  |
|                                 | Apply For ID Card                              | Company name • Supervisor Name *                        | Upload Evaluation Report         |
| ٠                               | > Edit ID Card                                 | Upload Training Report Upload Training Certificate      | Any Other Additional Information |
| ۷                               | Transport Services                             | Choose Files No file chosen Choose Files No file chosen |                                  |
|                                 | Library Services                               |                                                         |                                  |
|                                 | Training Services                              |                                                         | Save 🖬                           |
| •                               | <ul> <li>Training Registration Form</li> </ul> | No data added                                           |                                  |
| 8                               | Training Details                               |                                                         |                                  |
| 2                               | Weekly Report Submission                       |                                                         |                                  |
|                                 | Completion Formalities                         |                                                         | 17:15                            |
|                                 | P Type here to search                          | ○ \# 🖻 🖻 🖉 📕                                            | ^ @ □ Φ)) @ ENG 11-03-2021 🐻     |

Step11. Academic Information

| S A co                          | omplete web enabled Educati × +            |                                    |                                  | – 0 ×                                   |
|---------------------------------|--------------------------------------------|------------------------------------|----------------------------------|-----------------------------------------|
| $\leftrightarrow$ $\rightarrow$ | C G gu.icloudems.com/corecampus/student/St | udentServices/StudentServices.php# |                                  | 🔕 🚖 🌧 Incognito 🗄                       |
|                                 | ≡ Menu ∨                                   | G GALGOTIAS<br>UNIVERSITY          |                                  | 📮 🛛 Anurag Singh 🧕                      |
| <b>i</b>                        | Student Services 🕅 Home                    |                                    |                                  |                                         |
| 8                               | Administrative Services                    | Academic Information               |                                  |                                         |
| ۲                               | > Apply For ID Card                        | 10th (%/CGPA) *                    | Year Of Passing (10th) * Select  | Board *                                 |
|                                 | > Edit ID Card                             | Upload Xth Marksheet               | Select XII/Diploma *             | Stream *                                |
|                                 | Transport Services 😪                       | Choose Files No file chosen        | Select •                         |                                         |
|                                 | Library Services C                         | 12th/Diploma(%/CGPA) *             | Year Of Passing (12th/Diploma) * | Upload XIIth/Diploma Marksheet *        |
|                                 | Training Services                          |                                    | Select                           | Choose Files No file chosen             |
|                                 | Academic Information                       |                                    | Select                           |                                         |
| -                               | Financial Services C                       | Upload CV *                        | Technical Skills Trained On      | Internship (Company Name and Address) * |
| <b></b>                         | Event Participation Information            | Choose Files No file chosen        |                                  |                                         |
|                                 | P Type here to search                      | 0 # C ; C 🖸 🖸                      | <b>•</b>                         | ^ @ 	 4)) @ ENG 17:16<br>11:03-2021 ₽   |

| 🕄 A      | 🔊 A complete web enabled Educali x + - 🗇 X                                                        |                         |                  |                  |                                                    |                       |                 |                               |   |                                                  |
|----------|---------------------------------------------------------------------------------------------------|-------------------------|------------------|------------------|----------------------------------------------------|-----------------------|-----------------|-------------------------------|---|--------------------------------------------------|
| ÷        | C      i guidoudems.com/corecampus/student/Student/StudentServices/StudentServices.php#         & |                         |                  |                  |                                                    |                       |                 |                               |   |                                                  |
|          | =                                                                                                 | Menu V                  | Menu ~ GALGOTIAS |                  |                                                    |                       |                 |                               |   | Anurag Singh 🕥 🇴                                 |
|          |                                                                                                   |                         |                  |                  | • Sc                                               | hool of Com           | nputing Science | a & Engineering               |   | ×                                                |
| <u></u>  |                                                                                                   | Student Services 🕅 Home |                  |                  |                                                    |                       |                 |                               |   |                                                  |
|          |                                                                                                   |                         |                  |                  |                                                    |                       |                 |                               |   |                                                  |
| ۲        |                                                                                                   | Administrative Services | ⊘                | 🕑 Der            | mand Let                                           | ter for Edu           | ucation Loar    | 1                             |   |                                                  |
| (        |                                                                                                   | > Apply For ID Card     |                  | Bank I<br>Loan A | Bank Name (From where Education<br>Loan Applied) * | Bank Branch Address * |                 | Loan Application Number       |   |                                                  |
| <b>(</b> |                                                                                                   | > Edit ID Card          |                  |                  |                                                    |                       |                 |                               | 1 |                                                  |
| ۲        |                                                                                                   | Transport Services      | ⊘                | Comp<br>Letter   | onents fo<br>is Require                            | or which D<br>ad      | emand           | If Any Other (Please Specify) |   | Amount for which Demand Letter is Required (Rs.) |
| 1        |                                                                                                   | Library Services        | ⊘                | Sele             | oct                                                |                       | -               |                               |   |                                                  |
|          |                                                                                                   | Training Services       | ⊘                |                  |                                                    |                       |                 |                               |   | Save 🖬                                           |
| •        |                                                                                                   | Placement Services      | •                |                  |                                                    |                       |                 | No data added                 |   |                                                  |
| -        |                                                                                                   | Academic Information    |                  | _                |                                                    |                       |                 |                               |   |                                                  |
| 2        |                                                                                                   | Financial Services      | •                |                  |                                                    |                       |                 |                               |   |                                                  |
| 4        | p                                                                                                 | Type here to search     | 0                | di 💽             | -                                                  |                       | 0               | 💶 F                           |   | へ Ĝ 🗈 ��) 🬾 ENG 17:16                            |

## Step12. Requesting for Demand Letter for Education Loan

Step13. Submission of Event Certificates inside and outside the Campus

| A complete web enabled Education x + |                                      |                                         |                                |                                              |  |  |  |  |  |
|--------------------------------------|--------------------------------------|-----------------------------------------|--------------------------------|----------------------------------------------|--|--|--|--|--|
| $\leftrightarrow$ $\rightarrow$      | C gu.icloudems.com/corecampus/studer | nt/StudentServices/StudentServices.php# |                                | 🐼 🚖 😁 Incognito 🛛 🗧                          |  |  |  |  |  |
|                                      | ⊟ Menu ∨                             |                                         |                                | 📮 🛛 Anurag Singh 🧕                           |  |  |  |  |  |
| <u></u>                              | MAIN MENU                            | Event Participation (Within Cam         | pus)                           |                                              |  |  |  |  |  |
| 3                                    | Apply For ID Card                    | Type of the Event •                     | Level of Event •               | Name of the Event *                          |  |  |  |  |  |
|                                      | Edit ID Card                         | Organizing Department                   | Faculty Coordiantor            | Date of the Event(From)                      |  |  |  |  |  |
|                                      | Transport Services                   |                                         |                                | <u>**</u>                                    |  |  |  |  |  |
| ۲                                    | Training Services                    | Date of the Event(To)                   | No. of Hours for one Day Event | Time (From)                                  |  |  |  |  |  |
|                                      | Placement Services                   | o Time (To)                             | Secure any Position            | Upload Certificate of<br>Participation/Award |  |  |  |  |  |
|                                      | Academic Information                 |                                         | Select                         | Choose Files No file chosen                  |  |  |  |  |  |
| (2)                                  | Demand Letter for Education Loan     | Any Other Detail *                      |                                |                                              |  |  |  |  |  |
| 2                                    | Event Participation Information      | n Ø                                     |                                | Save 🖬                                       |  |  |  |  |  |
| 4                                    | O Type here to search                | 0 🛱 💽 🧮 😭 💽                             | <u> </u>                       | ^ @ 	 40) @ ENG 17:16                        |  |  |  |  |  |

| A complete web enabled Education x +                                             |                                                                        |   |                                    |                             |                         |  |  |  |
|----------------------------------------------------------------------------------|------------------------------------------------------------------------|---|------------------------------------|-----------------------------|-------------------------|--|--|--|
| ← → C 🕯 guidoudems.com/corecampus/student/StudentServices.php# 🗞 🖈 🗟 Incognito 🗄 |                                                                        |   |                                    |                             |                         |  |  |  |
|                                                                                  | ≡ Menu ∨                                                               |   |                                    |                             | Anurag Singh 👔          |  |  |  |
| <u></u>                                                                          |                                                                        |   | C Event Participation (Outside Can | npus)                       |                         |  |  |  |
| 8                                                                                | Apply For ID Card                                                      | • | College Name *                     | Address *                   | Type of the Event *     |  |  |  |
| ۲                                                                                | Edit ID Card                                                           |   |                                    |                             |                         |  |  |  |
|                                                                                  | Transport Services                                                     | ⊘ | Level of Event *                   | Name of the Event *         | Organizing Department   |  |  |  |
| · · · · · · · · · · · · · · · · · · ·                                            | Library Services                                                       | • | Faculty Coordiantor                | Date of the Event(From)     | Date of the Event(To)   |  |  |  |
|                                                                                  | Placement Services                                                     | 0 |                                    |                             |                         |  |  |  |
|                                                                                  | Academic Information                                                   |   | No. of Hours for one Day Event     | lime (From)                 |                         |  |  |  |
| 0                                                                                | Financial Services                                                     | • | Secure any position                | Upload Certificate of       | Any Other Detail        |  |  |  |
|                                                                                  | Demand Letter for Education Loan                                       |   | Select                             | Choose Files No file chosen |                         |  |  |  |
|                                                                                  | Event Participation Information     Event Participation (Within Campus | ) |                                    |                             | Save 🖬 🗸                |  |  |  |
|                                                                                  |                                                                        | 0 | H 💽 🔒 😭 🌍                          | 🖷 🗾                         | ^ © □ \$)) // ENG 17:17 |  |  |  |